## Einzelne Aktivitäten kopieren/importieren

Mit einem "Import" können Sie A. Aktivitäten aus Ihren Kursen kopieren B. Frühere Stände mit einer zuvor erstellten Sicherung wiederherstellen

## A. Aktivitäten aus einem Kurs kopieren

Möchten Sie eine Aktivität aus einem Ihrer Kurse kopieren, können Sie diese importieren <u>ohne</u> vorher eine Sicherung zu erstellen:

- 1. Rufen Sie in Moodle den Zielkurs auf (der, in den etwas importiert werden soll)
- 2. Gehen Sie in der Kursnavigation auf Mehr und anschließend auf Kurse wiederverwenden.
- 3. Es öffnet sich automatisch das Formular zum Import.
- 4. Wählen Sie nun den Kurs, aus dem Sie Aktivitäten importieren wollen.
- 5. Auf der nächsten Seite markieren Sie die Kursinhalte, die Sie importieren möchten und klicken Sie dann auf Weiter.
- 6. Im Abschnitt Schema-Einstellungen können Sie dann die konkreten Aktivitäten auswählen.
- 8. Es erscheint eine Meldung, dass der Import erfolgreich abgeschlossen wurde. Klicken Sie auf Weiter, um zurück zum Kurs zu gelangen.

## B. Aktivitäten aus einer Sicherungsdatei wiederherstellen

Haben Sie bereits eine Sicherung erstellt und diese als Datei auf Ihrem Rechner vorliegen oder in Ihrem Nutzerbereich in Moodle abgespeichert, gehen Sie folgendermaßen vor:

- 1. Gehen Sie auf Einstellungen > Kurs-Administration > Wiederherstellung
- 2. Laden Sie die Sicherungsdatei hoch oder wählen Sie diese aus Ihrem Nutzerbereich aus und klicken Sie auf Wiederherstellen
- 3. Wählen Sie auf der Seite 2. Ziel den Kurs, in dem die Aktivität wiederhergestellt werden soll
- Starten Sie die Wiederherstellung am Ende von Schritt 5 mit Wiederherstellung ausführen

## Bitte beachten

Vorsicht bei den Aktivitäten Datenbank oder Wiki. Bitte lesen Sie sich die entsprechenden Wikiseiten durch, bevor Sie diese exportieren und importieren.

Last update: 2023/05/16 moodle4:verwaltung:einzelne\_aktivitaeten\_importieren https://leko.service.th-nuernberg.de/wiki-digitale-lehre/doku.php?id=moodle4:verwaltung:einzelne\_aktivitaeten\_importieren&rev=1684221057 09:10

From: https://leko.service.th-nuernberg.de/wiki-digitale-lehre/ - Wiki Digitale Lehre

Permanent link: https://leko.service.th-nuernberg.de/wiki-digitale-lehre/doku.php?id=moodle4:verwaltung:einzelne\_aktivitaeten\_importieren&rev=168422105

Last update: 2023/05/16 09:10

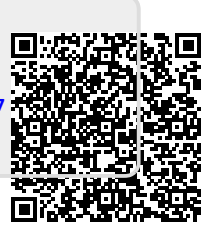